# ○「 [操作履歴] タブ内容をリアルタイムでモニターする 」

・アメンボです、

本稿では、「MT4 システム操作履歴ログ」を監視する一手法を紹介します。

(**[操作履歴] タブの内容をリアルタイムで読取る**ことで監視します) 既に気が付いている諸兄は大勢いると思うのですが、

「FX 会社名¥logs」フォルダにあるログファイル(例;20121217.log)ファイルは、 ①マーケット注文が約定したとき、または待機注文が受理されたとき ②MT4を終了したとき

の、2つのケースのときのみ更新(無ければ作成)されます。

([操作履歴] タブの内容が、ログファイル「例;20121217.log」にコピー(更新)される) (通常は、何もこれで困らないのですが!・・・)

・実は、今年(2012年)の5月にアメンボは初めて「01d tick」に遭遇し大いに慌ててしまい、 同時に無人で稼動させるEAを保護するには、なんとしても[操作履歴]タブ内容をEA上から 監視したい、と思い始めました。

(デモ用のサーバーだったので、「Old tick」が発生したのかも!?、知れませんが)

- ・「C 言語は初級以上、中級未満」かつ「C++言語は初心者」であるアメンボにとって、 余りにもハードルの高い「課題」でしたので、本稿で投稿する暫定的な解決策に到達するのに、 なんと、8ヶ月(5月~12月)も掛かってしまいました。(これだけ掛かっても、まだ暫定版)
- ※更に、「01d tick」現象が再現できず、また滅多に遭遇しないので、有効であるか否かの 確認が未だに出来ていません。(確認の機会・方法が無い!、と言うか判らない)
- ※アメンボは、ひたすら「01d tick」対策を目指して開発した手法ですが、もしかしたら 他にも利用価値があるかもしれません、例えば、

約定拒否の検出や、

②ニュースを利用したEAとか、 です。

(経験が無く、未確認ですが、「約定拒否」の場合はログ・ファイルは更新されない?らしい!) ([ニュース] タブの内容は、モニターするハンドル番号を変えるだけで読み込めるが、・・・)

- ※暫定版では、「制約と未解決事項」が未だ残っていますが、一応アメンボの目的は達せられる筈! なので報告することとしました。
  - 尚、改善する必要がある内容としては以下の項目があります。
    - ①内容を「文字列(配列)」で直接受け取る方式に・・構造体の壁!が未だ破れず

・現状は、「テキスト・ファイル」経由です

- ② [取引] と [口座履歴] タブの内容が読めない・・原因不明
  - ・まあ、この内容(情報)は確か MQL4 上からでも知る事ができた筈なので 不要かも知れませんが。

<同時掲載資料>・・ダウンロード用

※今回は下記の内容を「一つの ZIP 形式書庫」に纏めました。

理由は、 ・ダウンロードの手間を省くため、 と、

・「. exe」形式ファイルを含む、 ためです。

(「.exe」形式ファイルをダウンロードしようとすると、警告が出るか、拒否されるはず)

※「ZIP 形式書庫 (MQL4 コード・DLL・EXE ファイル.zip)」の内容;

| •.exe アプリ;  | ①MT4のハンドル調査用「 show_wr     | ite_ListView_03_dec.exe 」 |
|-------------|---------------------------|---------------------------|
|             | ・・LietView のハンドルと項目内用る    | を表示します                    |
| •DLL ;      | ② [操作履歴] タブ内容読取り用 「       | ListView_f.dll 」          |
|             | ・・MQL4 から指定する ListView ハン | ドルの項目内容を取得します             |
| • MQL4 コード; | ③書出し動作確認スクリプト 「           | write_ListView_01.mq4 」   |
|             | ④読込み動作確認スクリプト 「           | read_ListView_01.mq4 」    |
|             | ⑤動作確認雛形EA 「               | ListView_EA_01.mq4 J      |
| (解凍した後、     | 本稿の取説に従って使用してください)        |                           |

目次:

| 1.「コード、DLL、exe ファイル」の解凍(念のため記載)         | • | • | •   | 3頁 |
|-----------------------------------------|---|---|-----|----|
| (1)解凍手順と確認                              |   |   |     |    |
| 2. [操作履歴] タブ内容とログファイルの関係について            | • | • | •   | 3頁 |
| (1)[操作履歴]タブ内容が、ログファイルに反映されるタイミング        |   |   |     |    |
| (2) 補足 (エキスパート・ログファイルの動作)               |   |   |     |    |
| 3.「show_write_ListView_03_dec.exe」の使い方  | • | • | •   | 5頁 |
| (1)機能と使い方                               |   |   |     |    |
| (2)使用制限事項(動作環境等)                        |   |   |     |    |
| 4.「ListView_f.dl1」の使い方                  | • | • | •   | 9頁 |
| (1)使用する前の準備                             |   |   |     |    |
| (2) DLL(関数)使用方法                         |   |   |     |    |
| (3)動作チェック例(write_、read_ListView_01.mq4) |   |   |     |    |
| (4) 雛形EAについて (ListView_EA_01.mq4)       |   |   |     |    |
| (5)使用制限事項(動作環境等)                        |   |   |     |    |
| 5. 他の用途に使えるか?                           | • | • | • 1 | 7頁 |
| <ul><li>(1) MT4の各ハンドル内容</li></ul>       |   |   |     |    |
| 6.「Old tick」現象について                      | • | • | • 1 | 8頁 |
| (1)ある日、突然それは起こった!(アメンボ、大いに慌てる)          |   |   |     |    |
| (2)発生時の記録(参考にしてください)                    |   |   |     |    |
|                                         |   |   |     |    |

- 1.「コード、DLL、exe ファイル」の解凍(念のため記載)
- (1) 解凍手順と確認
  - ・「MQL4 コード・DLL・EXE ファイル.zip」をダウンロードしたら、 **[右クリック] ー [ここに解凍]**とすると、下記の様に解凍したフォルダが現れます。

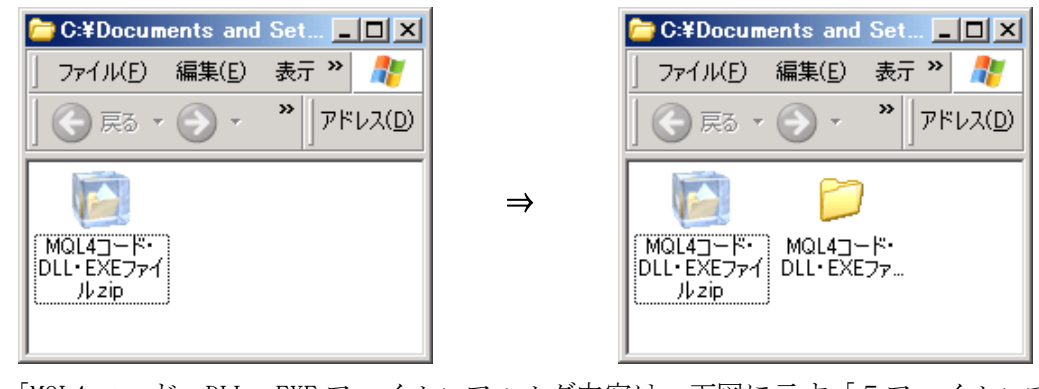

※「MQL4 コード・DLL・EXE ファイル」フォルダ内容は、下図に示す「5ファイル」です。

| 🗁 C:¥Documents and Settings¥11¥テ                  | スクトップ¥新しいフォルダ¥MQL4コード・ 💶 🗵 🗙   |
|---------------------------------------------------|--------------------------------|
| 」 ファイル(E) 編集(E) 表示(V) お気(                         | こ入り(A) ツール(I) ヘルプ(H) 🥂 🥂       |
| ] 🚫 戻る 🖌 💮 🖌 🏂 🔎 検索                               | 🔁 7ォルダ 🕼 🎲 🗙 👋 🖓               |
| ListView_EA_01.mq4<br>MQL4 Source File<br>3 KB    | ListView_f.dll                 |
| MQL4 Source File                                  | show_write_ListView_03_dec.exe |
| write_ListView_01.mq4<br>MQL4 Source File<br>2 KB |                                |

2. [操作履歴] タブ内容とログファイルの関係について

# (1) [操作履歴] タブ内容が、ログファイルに反映されるタイミング 操作履歴ログとは何か?:

- 「MetaTrader 4 at 証券会社名¥logs」フォルダ中に作成される「システムの操作記録」です、
   通常「日付.log」のテキスト形式で保存されています。
- ・この内容は下記画像に示す [操作履歴] タブの内容と、最終的には同じ内容になります。 が、何故かMT4の稼働中は必ずしも「同期していない」のです!!

| ×      | 時間                     | ×9セージ                                                             |   |
|--------|------------------------|-------------------------------------------------------------------|---|
|        | ② 201212.2021:04:27    | , previous successful authorization performed from 27.120.234.111 |   |
|        | ② 2012.12.20.21:04:26  | , login                                                           |   |
|        | ② 2012.12.20 21:04:23  | , login                                                           |   |
|        | 2012.12.20.21:04:22    | , previous successful authorization performed from 27.120.234.111 |   |
|        | ② 2012.12.20.21:04:21  | . login                                                           |   |
| Ŧ      | 201 2 1 2 20 21 :04:18 | Sama kogin                                                        | Ţ |
| ű<br>R | 取引   □座履歴   ニュー        | - ス   アラーム設定   メールボックス  操作履歴                                      |   |

まとめ;

・測定結果によると、操作履歴のログファイルが更新・作成されるタイミングは、 大別して以下の2つのタイミングです。

①マーケット注文が約定したとき、または待機注文が受理されたとき

②MT4を終了したとき

・下記に即定例をしめします

<測定1>

| 操作              | log ファイル生成・追記は? | 生成・追記のキッかな  | 備考             |
|-----------------|-----------------|-------------|----------------|
| MT4 立上げ         | NO              |             |                |
| チャート更新などの操作     | NO              |             |                |
| 注文発行(カウントダウン方式) | YES             | オータ゛ーのオーフ゜ン | 正確にはポシションがオープン |
| チャート更新などの操作     | NO              |             |                |
| 手仕舞い (close 処理) | YES             | オータ゛ーのクロース゛ |                |
| チャート更新などの操作     | NO              |             |                |
| MT4 終了          | YES             | MT4 のクロース   |                |

<測定2>

| 操作              | log ファイル生成・追記は? | 生成・追記のキッカケは          | 備考          |
|-----------------|-----------------|----------------------|-------------|
| MT4 立上げ         | NO              |                      |             |
| チャート更新などの操作     | NO              |                      |             |
| stop buy オーダー発行 | YES             | stop buy オータ゛ーのオーフ゜ン | 未だ損益なし、なのに! |
| 上記オーダー取消し       | YES             | 上記の取消し               |             |
| MT4 終了          | YES             |                      |             |

※ポイント;(含む、若干の疑問)

・カウントダウンでのオーダー(注文)のオープンと、ペンディング・オーダーのオープンでは、
 売買済みのポジションの有り無し(実損益の有無)が異なるように思えるのだが、
 「log」ファイル作成の切っ掛けとしては、同列に扱われている!

## (2) 補足 (エキスパート・ログファイルの動作)

※大雑把に調べた範囲では、EAやスクリプトを続行したときに現れる [Experts] タブの内容は、 「MetaTrader 4 at 証券会社名¥experts¥logs」フォルダ中のエキスパート・ログ「日付. log」に 即刻は反映され、同期しながら内容が書き込まれるように観えます。

( 詳細に追いかけた訳ではないので、同期しない条件があるのかもしれません、ご容赦! )

| ×        | 時間                    | x92-9                                                                                                    |   |
|----------|-----------------------|----------------------------------------------------------------------------------------------------|---|
|          | A 2012.12.20 21:23:00 | read_ListView_01_USDJPYFXF,M5: removed                                                                             |   |
|          | 🛕 2012.12.2021:23:00  | read_ListView_01_USDJPYFXF,M5: uninit reason 0                                                                     | _ |
|          | A 2012.12.2021:23:00  | read_ListView_01 USDJPYFXF,M5: Deta[1][9]= 1 79420: previous successful authorization performed from 27.120.234111 |   |
|          | A 2012.12.20 21:23:00 | readListView_01 USDJPYFXF,M5: Data[0][9]= 201 2.1 2.1 7 20:58:20                                                   |   |
|          | A 2012.12.20 21:23:00 | readListView_01 USDJPYFXF,M5: Deta[1][8]= Script writeListView_01 USDJPYFXF,M5: loaded successfully                |   |
| Ì        | A 2012.12.20 21:23:00 | read_ListView_01_USDJPYFXF,M5: Deta[0][8]= 2012.12.17 21:41:28                                                     | - |
| ///<br>下 |                       | ス   アラーム設定   メールボックス   Experts   操作履歴                                                                              |   |

- 3.「show\_write\_ListView\_03\_dec.exe」の使い方
- (1)機能と使い方

①MT4を立ち上げてください

- ②次に、適当なフォルダに「show\_write\_ListView\_03\_dec. exe」を入れてから、
  - アイコンをダブルクリックします

| 🗁 C:¥Documents an | d Settings¥11¥デス            | スクトップ 💶 🗵                 |
|-------------------|-----------------------------|---------------------------|
| 」 ファイル(E) 編集(E)   | 表示(⊻) お気に)                  | 入り( <u>A</u> ) » 🥂        |
| 🕞 戻る • 🌍 •        | 🏂 🔎 検索                      | <b>»</b> דיאא( <u>D</u> ) |
| show_write_L      | istView <u>03 dec exe</u> j |                           |

③下記のようなDOS窓画面が表示されたら正常に動作しています(リストのハンドル一覧)

| ☞C#Documents and Settings¥11¥デスクトップ¥測定ホルダ¥show_write_ListView_08_dec.exe×                                                                                                    |
|----------------------------------------------------------------------------------------------------|
| <br>タイトルなし<br>ハンドル番号:0000198262 リスト行数 :0                                                                                                    |
| C:¥Documents and Settings¥11¥デスクトップ¥測定ホルダ<br>ハンドル番号:0000591242 リスト行数 :1                                                                                                    |
| C:¥Documents and Settings¥11¥デスクトップ¥測定用フォルダ2012.12.11¥●投稿原<br>ハンドル番号:0000198306 リスト行数 :18                                                                                                    |
| <ul> <li>MetaTrader 4 at FOREX.com - Demo Account - [USDJPYFXF,M5]</li> <li>ハンドル番号: 0000657130 リスト行数:0</li> <li>ハンドル番号: 0000460666 リスト行数:0</li> <li>ハンドル番号: 0000591696 リスト行数:1</li> <li>ハンドル番号: 0000853612 リスト行数:1</li> <li>ハンドル番号: 0000460128 リスト行数:5</li> <li>ハンドル番号: 0000460128 リスト行数:5</li> <li>ハンドル番号: 0000460438 リスト行数:5</li> <li>ハンドル番号: 0000460438 リスト行数:5</li> <li>ハンドル番号: 0000460438 リスト行数:5</li> <li>ハンドル番号: 0000460438 リスト行数:5</li> <li>ハンドル番号: 0000460438 リスト行数:5</li> <li>ハンドル番号: 0000460438 リスト行数:5</li> <li>ハンドル番号: 0000460438 リスト行数:5</li> <li>ハンドル番号: 000046022 リスト行数:5</li> <li>ハンドル番号: 0000591516 リスト行数:5</li> <li>ハンドル番号: 0000591516 リスト行数:5</li> <li>ハンドル番号: 000056452 リスト行数:5</li> <li>ハンドル番号: 000056452 リスト行数:5</li> </ul> |
| Program Manager<br>ハンドル番号:0000065680 リスト行数 :100<br>Copyright 2012, Amenbo<br>次動作は、以下から選択してください。                                                                                                    |
| 再度、リスト一覧を表示=0、特定のリスト内容を表示=1<br>プログラム終了=9<br>整数を入力してください。次の動作=<br>■                                                                                                    |

※見易いように、上の画面は「画面のプロパティー」を変更しています、

たぶん、諸兄の画面は「黒のバック画面」に「白文字」表示だと思います。 ※「MetaTrader 4 ・・」の文字が表示されていますか? ※基本は、画面上の指示に従って「数値」を入力していきます。

[次の動作=] に、

・「0」を入力してリターンとすると → 同じような「リストのハンドル一覧」を表示

- ・「9」を入力してリターンとすると → 終了します
- ・「1」を入力してリターンとすると → <次の動作>に進みます

④MT4の [操作履歴] タブのハンドル番号を探します

・MT4の[操作履歴] タブを観てください、「何行」表示されていますか?

| ×  | 時間                    | メッセージ                                                           |
|----|-----------------------|-----------------------------------------------------------------|
|    | ② 2012.12.20 23:12:55 | Previous successful authorization performed from 27.120.234.111 |
|    | 201212.2023:12:55     | topin                                                           |
|    | ② 2012.12.20 23:12:52 | 1 Login                                                         |
|    | 201212.2023:12:50     | MetaTrader 4 at FOREX.com build 438 started (FOREX.com Japan)   |
|    |                       |                                                                 |
| Ē  |                       |                                                                 |
| 14 | 取引   口座履歴   ニュー       | -ス   アラーム設定   メールボックス   操作履歴                                    |

この場合、立ち上げた直後なので「4行」でした。

・DOS窓画面中の「MetaTrader4 ・・」中で、「リスト行数 ; 4」を探します、

amenbo: MetaTrader 4 at FOREX.com - Demo Account - [USD, JPYFXF, M5] ハンドル番号:0000657130 リスト行数 : 0 リスト行数 ハンドル番号:0001181472 : 0 ハンドル番号:0000460666 リスト行数 : 0 ハンドル番号:0000591696 リスト行数 : 0 ハンドル番号:0000853612 リスト行数 : 1 ハンドル番号:0000460128 リスト行数 : 5 ハンドル番号:0000984552 リスト行数 : 256 ハンドル番号:0000460438 リスト行数 : 0 ハンドル番号:0000919118 リスト行数 : 5 ハンドル番号:0000460292 リスト行数 : 0 ハンドル番号:0000591516 リスト行数 : 4 ハンドル番号:0001246572 : 0 リスト行数 ハンドル番号:0000656452 リスト行数 : 0 ハンドル番号:0000656458 リスト行数 : 5

※画面から、「ハンドル番号=591516」が [操作履歴] 該当していると判ります。 ※注意; 何と MT4 のハンドル番号は、立ち上げる度に異なった値になります。

⑤そこで、<次の動作>に進みます⇒ [次の動作=1] リターンとすると、

| em C:¥Documents and Settings¥11¥デスクトップ¥測定ホルダ¥show_write_ListView_03_dec.exe |          |
|-----------------------------------------------------------------------------|----------|
|                                                                             |          |
| 整数を入力してください。次の動作= 1                                                         |          |
| 次の動作= 1                                                                     |          |
|                                                                             |          |
| 調べるリストのハンドル番号(10進)を入力してくたさい。                                                |          |
| ハントル番号=591516                                                               |          |
| ハノトル番号(10進)= 000000031016<br>                                               |          |
| 催認: 10進表示で   214/48304/ 」か、MUL40) INt0)上限で9<br> まニオス [に巻した動物 なユナレズノビュレー(二巻) |          |
| 広示する「行奴」を整奴に入力してくたさい。行奴                                                     | <u> </u> |

⑥次に、表示する[行数]を入力します。

⇒ ここでは「10行」としてみました

| 📾 C:¥Documents and Settings¥11¥デスクトップ¥測定ホルダ¥show_write_ListView_03_dec.exe |          |
|----------------------------------------------------------------------------|----------|
| 次の動作= 1                                                                    | <b>_</b> |
| +++++++++++++++++++++++++++++++++++++++                                    |          |
| 調べるリストのハンドル番号(10進)を入力してください。                                               |          |
| ハンドル番号=591516                                                              |          |
| ハンドル番号(10進)= 000000591516                                                  |          |
| 確認:10進表示で「 2147483647 」が、MQL4のintの上限です                                     |          |
| 表示する「行数」を整数で入力してください。行数=10                                                 |          |
| 確認:行数= 10                                                                  |          |
| 表示する「列数」を整数で入力してください。列数=_                                                  | -        |

⑦更に、表示する [列数] を入力します。

⇒ ここでは「4列」としてみました

| 📾 C:¥Documents and Settings¥11¥デスクトップ¥測定ホルダ¥show_write_ListView_03_dec.exe |   |
|----------------------------------------------------------------------------|---|
| 次の動作= 1                                                                    |   |
| +++++++++++++++++++++++++++++++++++++++                                    |   |
| 調べるリストのハンドル番号(10進)を入力してください。                                               |   |
| ハンドル番号=591516                                                              |   |
| ハンドル番号(10進)= 000000591516                                                  |   |
| 確認:10進表示で「 2147483647 」が、MQL4のintの上限です                                     |   |
| 表示する「行数」を整数で入力してください。行数=10                                                 |   |
| │確認: 行数= 10                                                                |   |
| 表示する「列数」を整数で入力してください。列数=4_                                                 | - |

⑧表示; MT4の [操作履歴] タブの内容が表示されていれば、OKです。

| 📾 C:¥Documents and Settings¥11¥デスクトゥブ¥測定ホルダ¥show_write_ListView_03_dec.exe 📃 🗆 🗙            |
|---------------------------------------------------------------------------------------------|
| ハンドル番号=591516                                                                               |
| 確認:10進表示で「 2147483647 」が、MQL4の intの上限です                                                     |
| 表示する「行数」を整数で入力してください。行数=10                                                                  |
| 0睡記: 115奴- 10<br>表示する「列数」を整数で入力してください。列数=4                                                  |
| ▲確認: 列数= 4                                                                                  |
| 2012.12.20 23:12:55 ; '                                                                     |
| m 27.120.234.111 ; ;<br>2012 12 20 23:12:55 : ' <b>The s</b> ': login : :                   |
| 2012.12.20 23:12:52 ; '                                                                     |
| 2012.12.20 23:12:50 ; Metalrader 4 at FUREX.com build 438 started (FUREX.com Ja<br>pan) : : |
|                                                                                             |
| 次動作は、以下から選択してくたさい。<br>  再度、リストー覧を表示=0、特定のリスト内容を表示=1                                         |
| プログラム終了=9                                                                                   |
| 整数を入力してください。次の動作= _                                                                         |
|                                                                                             |

※これで、「ハンドル番号=591518」であることが判りました、

この番号をMQL4コード(プログラム)側で使います。

※再度の注意; MT4 のハンドル番号は、立ち上げる度に異なった値になります、 立ち上げ後は、保持されています。

⑨「9」を入力して、終了してください。

(あ!、ハンドル番号をメモする必要はありません。理由は「⑩」で説明)

## 2012.12.24 ©2011 amenbo the 3rd

⑩「show\_write\_ListView\_03\_dec.exe」が入っているホルダーを観てください

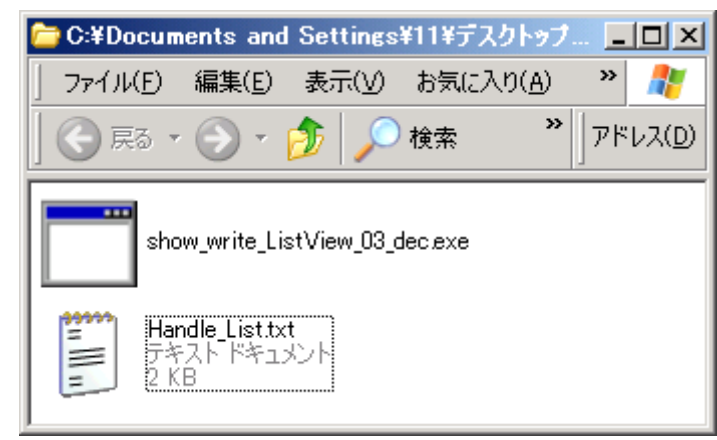

※「Handl\_List.txt」と言うファイルが作成されているはずです。

このファイルには、DOS窓画面に表示されたと同じ内容が記載されています。

Handl\_List.txt 内容例;

amenbo: MetaTrader 4 at FOREX.com - Demo Account - [USD, JPYFXF, M5] ハンドル番号:0000657130 リスト行数 : 0 ハンドル番号:0001181472 リスト行数 : 0 ハンドル番号:0000460666 リスト行数 : 0 ハンドル番号:0000591696 リスト行数 : 0 ハンドル番号:0000853612 リスト行数 : 1 ハンドル番号:0000460128 リスト行数 : 5 ハンドル番号:0000984552 リスト行数 : 256 ハンドル番号:0000460438 リスト行数 : 0 ハンドル番号:0000919118 リスト行数 : 5 リスト行数 ハンドル番号:0000460292 : 0 ハンドル番号:0000591516 リスト行数 : 4 ハンドル番号:0001246572 リスト行数 : 0 ハンドル番号:0000656452 リスト行数 : 0 ハンドル番号:0000656458 リスト行数 : 5 Program Manager ハンドル番号:0000065680 リスト行数 : 100 ハンドル番号(10進)= 000000591516

2012.12.20 23:12:55 ; 'amenbo': previous successful authorization performed from 27.120.234.111 ; ; 2012.12.20 23:12:55 ; 'amenbo': login ; ; 2012.12.20 23:12:52 ; 'amenbo': login ; ; 2012.12.20 23:12:50 ; MetaTrader 4 at FOREX.com build 438 started (FOREX.com Japan) ; ;

※「ログイン I D」は「amenbo」に修正しています、悪しからず!

#### (2)使用制限事項(動作環境等)

- ・「show\_write\_ListView\_03\_dec.exe」は、32ビット対応ソフトです、
  - 「64ビット環境 (Windows 8などの) では動かない」と思います。
  - 「WOW64;32bitエミュレーション機能」を使っても、「64 ビット環境のポインタ」は
  - アクセス出来ないはず、と、アメンボは勝手に予測しているのですが、実は、
  - アメンボは 64 ビット環境を持っていないので、確認出来ていないのです。(64 環境が欲し~い!)

### 4.「ListView\_f.dl1」の使い方

(1) 使用する前の準備

・解凍した後、「ListView\_f.dl1」を「experts¥libraries」フォルダにコピーしてください。 これで MQL4 から必要な関数を呼び出せるようになります。

#### (2) DLL(関数)使用方法

<MQL4 側;冒頭部での宣言>・・DLLの関数を利用するために必要

#import "ListView\_f.dll"

```
int readListView(int, int, int, string);
```

#import

## <関数仕様>

書式; int readListView(int ハンドル,int 記録行数,int 記録列数,string パス);

返し値;正常に終了すると「int 8」を返します。

機能; 正常に終了すると、「experts¥files」フォルダ中の「ListView.txt」ファイルに 指定したハンドルの項目内容を、指定した「行・列」だけ書き出します。 [ListView.txt]ファイルが存在していない場合は新たに作成し、 既に存在している場合は内容を更新する。(追記はしません、ファイル名は固定です)

## パラメータ;

①int ハンドル; 「ListView.txt」ファイルに項目内容を記録したい

ハンドル番号(10 進)を指定します

②int 記録行数; 記録する項目の「行数」を指定します

③int 記録列数; 記録する項目の「列数」を指定します

④string パス;

```
「experts¥files」フォルダまでの「絶対パス」を指定します、
```

従って、利用している証券会社ごと異なります。

例;

FX会社として「FOREX.com」であれば、

"C:\YProgram Files\YMetaTrader 4 at FOREX.com\Yexperts\Yfiles"

と、成ります。(パスは利用環境ごとに異なるので調べてください)

注意;

"C:¥Program Files¥MetaTrader 4 at FOREX.com¥¥experts¥files" では、ありません。 「¥¥」と「¥」を一つ余計に書くのは、エスケープ・シーケンスとして使うためです。

(3)動作チェック例(write\_ListView\_01.mq4、read\_ListView\_01.mq4)<仕様概略>

| $MQL4 \supset - \lor$ | タイプ   | 機能                                                                                                 |
|-----------------------|-------|----------------------------------------------------------------------------------------------------|
| write_ListView_01.mq4 | スクリプト | <ul> <li>・指定ハンドルの内容を</li> <li>指定「行・列」だけ読取って</li> <li>「experts¥files¥ ListView.txt」に書出す。</li> </ul> |
| read_ListView_01.mq4  | スクリプト | <ul> <li>「experts¥files¥ ListView.txt」内容を</li> <li>読み込んで、文字列の配列に格納する</li> </ul>                    |

※スクリプトとしてコンパイルしてください。

※実行する場合は、先ず「write\_ListView\_01.mq4」を実行し、次に「read\_ListView\_01.mq4」を 試してください。

## <実行例>

※以下、各ファイル内容中の「青書」部分が「対応したデータ部分」です。

## write\_ ListView\_01.mq4 ;

**※スクリプト内の「extern string dir=\*\*\*」を、使用環境に合わせて書き直してください。** ①**MT**4 上で、このスクリプトを実行します

⇒ [パラメータの入力] 画面が表示されます

| e_ListView_01 |                                                 |       | ?            |
|---------------|-------------------------------------------------|-------|--------------|
| 般 パラメーターの入力   |                                                 |       |              |
| Variable      | Value                                           |       |              |
| 123 handle    | 0                                               |       |              |
| 123 lines     | 10                                              |       |              |
| a columns     | 2                                               |       |              |
| ab) dir       | C:¥Program Files¥MetaTrader 4 at FOREX.com¥expe | t     |              |
|               |                                                 |       |              |
|               |                                                 |       | Load         |
|               |                                                 |       |              |
|               |                                                 |       | <u>S</u> ave |
|               |                                                 | キャンカル | l Reset      |

②「show\_write\_ListView\_03\_dec.exe」を実行して調査した結果(下記)から、

今回は、[操作履歴タブ]のハンドル番号は「591516」であることが判ったので、 ⇒ [パラメータの入力]の handle の Value に「591516」を設定します。

③行数 (lines)、列数 (columns) には、希望する値を設定します。

・・[操作履歴]は2列しかありませんが!

④「dir」は、スクリプト内で環境に合わせて書き直していると思うので、そのままにしておきます。

⑤ [OK] を選択すると、スクリプトが実行され、

「experts¥files¥ ListView.txt」に下記のような内容が出力されます。

[ListView.txt] 出力内容(例);

2012.12.17 21:46:34 ; Expert ListView\_EA\_01 USDJPYFXF,M5: loaded successfully 2012.12.17 21:46:04 ; Expert ListView\_EA\_01 USDJPYFXF,M5: removed 2012.12.17 21:45:40 ; Expert ListView\_EA\_01 USDJPYFXF,M5: loaded successfully 2012.12.17 21:44:12 ; Script read\_ListView\_01 USDJPYFXF,M5: removed 2012.12.17 21:44:12 ; Script read\_ListView\_01 USDJPYFXF,M5: loaded successfully 2012.12.17 21:43:49 ; Script write\_ListView\_01 USDJPYFXF,M5: removed 2012.12.17 21:43:36 ; Script write\_ListView\_01 USDJPYFXF,M5: loaded successfully 2012.12.17 21:41:32 ; Script write\_ListView\_01 USDJPYFXF,M5: loaded successfully 2012.12.17 21:41:32 ; Script write\_ListView\_01 USDJPYFXF,M5: removed 2012.12.17 21:41:32 ; Script write\_ListView\_01 USDJPYFXF,M5: loaded successfully 2012.12.17 21:41:28 ; Script write\_ListView\_01 USDJPYFXF,M5: loaded successfully 2012.12.17 20:58:20 ; 'amenbo': previous successful authorization performed from 27.120.234.111

※参考; MT4 終了直後の操作履歴ログ [例; experts¥logs¥20121217.log] 内容; 20:54:52 HistoryCenter: 2 bars imported in 'USDJPYFXF1' 20:54:57 HistoryCenter: synchronize 'USDJPYFXF5' 20:54:58 HistoryCenter: 2 bars imported in 'USDJPYFXF5' 20:58:00 HistoryCenter: synchronize 'USDJPYFXF5' 20:58:01 HistoryCenter: 2 bars imported in 'USDJPYFXF5' 20:58:06 MetaTrader 4 at FOREX.com build 438 stopped 20:58:15 MetaTrader 4 at FOREX.com build 438 started (FOREX.com Japan) 20:58:17 'amenbo': login 20:58:20 'amenbo': login 20:58:20 'amenbo': previous successful authorization performed from 27.120.234.111 21:41:28 Script write ListView 01 USDJPYFXF,M5: loaded successfully 21:41:32 Script write\_ListView\_01 USDJPYFXF,M5: removed 21:43:36 Script write\_ListView\_01 USDJPYFXF,M5: loaded successfully 21:43:49 Script write ListView 01 USDJPYFXF,M5: removed 21:44:12 Script read ListView 01 USDJPYFXF,M5: loaded successfully 21:44:12 Script read\_ListView\_01 USDJPYFXF,M5: removed 21:45:40 Expert ListView\_EA\_01 USDJPYFXF,M5: loaded successfully 21:46:04 Expert ListView EA 01 USDJPYFXF,M5: removed 21:46:34 Expert ListView EA 01 USDJPYFXF,M5: loaded successfully 23:02:53 Expert ListView\_EA\_01 USDJPYFXF,M5: removed 23:09:35 MetaTrader 4 at FOREX.com build 438 stopped

## read\_ListView\_01.mq4 ;

①そのまま、スクリプトとして実行してください。

・「ListView.txt」ファイルの内容を読取って

MT4の「Experts」タブに読取り結果が表示され、同時に「¥experts¥log」中の

エキスパート・ログ「日付.log」に結果が記録されます。

[エキスパート・ログの例]

19:59:44 write\_ListView\_01 USDJPYFXF,M1: loaded successfully 19:59:49 write\_ListView\_01 USDJPYFXF,M1: removed

23:05:31 read ListView 01 USDJPYFXF,M5: loaded successfully 23:05:31 read\_ListView\_01 USDJPYFXF,M5: Data[0][0]= 2012.12.17 21:46:34 23:05:31 read\_ListView\_01 USDJPYFXF,M5: Data[1][0]= Expert ListView\_EA\_01 USDJPYFXF,M5: loaded successfully 23:05:31 read ListView 01 USDJPYFXF,M5: Data[0][1]= 2012.12.17 21:46:04 23:05:31 read ListView 01 USDJPYFXF,M5: Data[1][1]= Expert ListView EA 01 USDJPYFXF,M5: removed 23:05:31 read ListView 01 USDJPYFXF,M5: Data[0][2]= 2012.12.17 21:45:40 23:05:31 read ListView 01 USDJPYFXF,M5: Data[1][2]= Expert ListView EA 01 USDJPYFXF,M5: loaded successfully 23:05:31 read\_ListView\_01 USDJPYFXF,M5: Data[0][3]= 2012.12.17 21:44:12 23:05:31 read ListView 01 USDJPYFXF,M5: Data[1][3]= Script read ListView 01 USDJPYFXF,M5: removed 23:05:31 read\_ListView\_01 USDJPYFXF,M5: Data[0][4]= 2012.12.17 21:44:12 23:05:31 read\_ListView\_01 USDJPYFXF,M5: Data[1][4]= Script read\_ListView\_01 USDJPYFXF,M5: loaded successfully 23:05:31 read ListView 01 USDJPYFXF,M5: Data[0][5]= 2012.12.17 21:43:49 23:05:31 read ListView 01 USDJPYFXF,M5: Data[1][5]= Script write ListView 01 USDJPYFXF.M5: removed 23:05:31 read ListView 01 USDJPYFXF,M5: Data[0][6]= 2012.12.17 21:43:36 23:05:31 read\_ListView\_01 USDJPYFXF,M5: Data[1][6]= Script write\_ListView\_01 USDJPYFXF,M5: loaded successfully 23:05:31 read ListView 01 USDJPYFXF,M5: Data[0][7]= 2012.12.17 21:41:32 23:05:31 read\_ListView\_01 USDJPYFXF,M5: Data[1][7]= Script write\_ListView\_01 USDJPYFXF,M5: removed 23:05:31 read ListView 01 USDJPYFXF,M5: Data[0][8]= 2012.12.17 21:41:28 23:05:31 read ListView 01 USDJPYFXF.M5: Data[1][8]= Script write ListView 01 USDJPYFXF,M5: loaded successfully 23:05:31 read\_ListView\_01 USDJPYFXF,M5: Data[0][9]= 2012.12.17 20:58:20 23:05:31 read ListView 01 USDJPYFXF,M5: Data[1][9]= '179420': previous successful authorization performed from 27.120.234.111

# <MQL4 コード> ①write\_ListView\_01.mq4

```
//+
                      _____
//
                                              write_ListView_01.mq4
//
                                                             amenbo
//
                                                             水の上
//+
#import "ListView_f.dll"
     int readListView(int, int, int, string);
#import
11
#property copyright "amenbo"
                   ″水の上″
#property link
#property show_inputs
//
extern int handle=0;
extern int lines=10;
extern int columns=2;
extern string dir="C:\\Program Files\\PMetaTrader 4 at FOREX.com\\PmetaExperts\\PmetaFiles";
//+-----
//| script program start function
```

```
//+-----

int start()

{

//----

PlaySound("alert2.wav");

//

int ret=readListView(handle, lines, columns, dir);//OK→「8」を返す

//

PlaySound("alert.wav");

//----

return(0);

}
```

## ②read\_ListView\_01.mq4

```
//+-
//
                                                read_ListView_01.mq4
//
                                                                amenbo
//
                                                                水の上
//+-
#property copyright "amenbo"
#property link "水の上"
//+-----
// script program start function
                              _____
//+-----
int start()
 {
//----
   string FileName="ListView.txt";
   string Data[2][100];
   11
   int handle;
   handle=FileOpen(FileName, FILE_CSV|FILE_READ, ';');
   //
   if(handle<1)
   {
      Print("ファイルが見つかりません。",GetLastError());
      return(false);
   }
   //
   int i=0;
   while(!FileIsEnding(handle))
   {
      Data[0][i]=FileReadString(handle);
      Data[1][i]=FileReadString(handle);
      //
      i++;
   }
   //
   int j;
   for(j=0;j<(i-1);j++)
   {
         Print("Data[0][", j, "]=", Data[0][j]);
Print("Data[1][", j, "]=", Data[1][j]);
   }
   //---
   FileClose(handle);
```

```
//
PlaySound("alert2.wav");
//----
return(0);
}
```

(4) 雛形EAについて (ListView\_EA\_01.mq4)

## <仕様概略>

※「ListView\_f.dll」を EA で利用する場合の「雛形(一例)」を示します。

- MQL4のグローバル変数を利用して、ListView 内容の「ListView.txt」への「書出し」と「読込み」を繰返す EA 例です。
   読込んだ内容は、「 string Data[2][100] 」に格納されます。
- ・EAとして完結させるには、ListView項目内容による判断処理等を追加する必要があります。 (これを応用して、何を実現するかは諸兄のアイデア次第です)
- ※スクリプト内の「extern string dir=\*\*\*」を、使用環境に合わせて書き直してください。
- ※MT4上で、このEAを実行すると、下記の様に[パラメータの入力]画面が表示されます、 「write\_ListView\_01.mq4」の時と同様な手順で「handle」~「columns」を入力してください。

| stView_EA_01  |                                                   | ? |
|---------------|---------------------------------------------------|---|
| 全般(パラメーターの入力) |                                                   |   |
| Variable      | Value                                             |   |
| 😥 handle      | 0                                                 |   |
| 123 lines     | 10                                                |   |
| columns       | 2                                                 |   |
| ab) dir       | C:¥Program Files¥MetaTrader 4 at FOREX.com¥expert |   |
|               |                                                   |   |
|               | Load                                              |   |
|               | Save                                              |   |
|               | OK **>tz)/ Reset                                  |   |

## <MQL4 コード>

| //+                                                 | +                            |
|-----------------------------------------------------|------------------------------|
|                                                     | ListView_EA_01.mq4<br>amenbo |
| //                                                  | 水の上                          |
| //+                                                 | +                            |
| <pre>#property copyright "amenbo"</pre>             |                              |
| #property link "水の上"                                |                              |
|                                                     |                              |
| #import "ListView_f.dll"                            |                              |
| <pre>int readListView(int, int, int, string);</pre> |                              |
| 14/22                                               |                              |

```
#import
//
#property show_inputs
//
extern int handle=0;
extern int lines=10;
extern int columns=2;
//フォルダまでの絶対パス
extern string dir="C:\\Program Files\\MetaTrader 4 at FOREX.com\\ext{experts\\Files";
//
string FileName="ListView.txt";
string Data[2][100];
//-----
int init()
 {
  GlobalVariableSet("flag1", 1.0);
  return;
 }
//-----
int deinit()
 {
  GlobalVariableDel("flag1");
  return;
 }
//-----
int start()
  {
  int Flag= GlobalVariableGet("flag1");
  //
  if(Flag==0)
  {
    read_ListView();
  /*
   ここに、EAのメインとなる処理コードを書く
  */
  }else if(Flag==1)
  {
     write_ListView();
  }
  //
                                            // Exit start()
  return;
 }
bool write_ListView()
{
 int ret=readListView(handle, lines, columns, dir);//正常動作すれば「8」を返す
 //
 if(ret!=8)
  {
     Print("ハンドルが開けません");
     return(false);
 }
 //
 GlobalVariableSet("flag1", 0.0);
 //
  PlaySound("alert2.wav");
 return(true);
}
//
```

```
bool read_ListView()
{
   int handle=FileOpen(FileName, FILE_CSV | FILE_READ, ';');
   //
   if(handle<1)
   {
      Print("ファイルが見つかりません。",GetLastError());
      return(false);
   }
   //
   int i=0;
   while(!FileIsEnding(handle))
   {
      Data[0][i]=FileReadString(handle);
      Data[1][i]=FileReadString(handle);
      //
      i++;
   }
   //
   int j;
   for(j=0;j<(i-1);j++)
   {
         Print("Data[0][", j, "]=", Data[0][j]);
Print("Data[1][", j, "]=", Data[1][j]);
   }
   //
   FileClose(handle);
   //
   GlobalVariableSet("flag1", 1.0);
   //
  PlaySound("alert.wav");
   return(true);
}
```

(5)使用制限事項(動作環境等)

 「show\_write\_ListView\_03\_dec. exe」のところでも述べましたが、
 「ListView\_f.dll」は、32ビット対応ソフトです、
 「64ビット環境(Windows 8などの)では動かない」のでは、と思います。
 「W0W64;32bitエミュレーション機能」を使っても、「64ビット環境のポインタ」は アクセス出来ないはず、ですが、アメンボは64ビット環境を持っていないので、
 確認出来ていません。(64環境を入手したら確認するつもりでいます)

## 5. 他の用途に使えるか?

#### (1) MT4の各ハンドル内容

・アメンボは、結構古いデモ・サーバーを性懲りも無く使い続けているので、 諸兄の MT4 では状況が大きく異なるかもしれません。

「show\_write\_ListView\_03\_dec. exe」で MT4 のハンドル一覧を調べると、「操作履歴」以外にも 色々あるのが判ります。

(何か、メールが少なく、このサーバーは打ち捨てられているような気がしないでもなく!)

「内容読めず」の項目もあり、未だその原因は判りません。
 (文字でなく、数値データかも!、でも「気配値」は何故読めるのか???)

| 項番 | ハンドル番号  | 行数  | 調査結果  | 備考          |
|----|---------|-----|-------|-------------|
| 1  | 0657130 | 0   |       |             |
| 2  | 1181472 | 0   |       |             |
| 3  | 0460666 | 0   |       |             |
| 4  | 0591696 | 0   |       |             |
| 5  | 0853612 | 1   | 内容読めず | たぶん「取引」タブ   |
| 6  | 0460128 | 5   | 内容読めず | たぶん「口座履歴」タブ |
| 7  | 0984552 | 256 | ニュース  |             |
| 8  | 0460438 | 0   |       |             |
| 9  | 0919118 | 5   | 操作履歴  |             |
| 10 | 0460292 | 0   |       |             |
| 11 | 0591516 | 4   | メール   |             |
| 12 | 1246572 | 0   |       |             |
| 13 | 0656452 | 0   |       |             |
| 14 | 0656458 | 5   | 気配値   |             |

※MT4のハンドル番号は、立ち上げる度に変わるので、上記は飽くまで一例です! 「行数」は当然、これまでの履歴で変わっていきます。

・「ニュース」は利用価値があるかも知れません、

理由は、MQL4に「ニュース」から判断材料を取り込むことが出来る可能性があるからです。

ニュース例;

| 2012/12/20 | 16:14:00 | ; | DJ-アルムニア欧州委「数週間以内にスペイン行支援実施」                 |
|------------|----------|---|----------------------------------------------|
| 2012/12/20 | 16:05:00 | ; | DJー米 FRB、長期国債 17 億 2900 万ドルを買い入れ             |
| 2012/12/20 | 15:34:00 | ; | DJ-【マーケット・トーク】ドル下げ幅縮小、米経済指標が再び好調             |
| 2012/12/20 | 15:30:00 | ; | *DJ 米実用ガス在庫は 820 億立方フィート減の 3.724 兆立方フィート     |
| 2012/12/20 | 15:02:00 | ; | *DJ 米国 11 月の中古住宅中心価格、前年比 10.1%上昇し 180,600 ドル |
| 2012/12/20 | 15:02:00 | ; | *DJ 米国 11 月の販売在庫、4.8 カ月分                     |
| 2012/12/20 | 15:02:00 | ; | *DJ 米国 11 月の中古住宅販売件数、市場予想は年率換算 490 万戸        |
| 2012/12/20 | 15:02:00 | ; | *DJ 米国 11 月の中古住宅販売は 5. 9%増、年率換算 504 万戸       |
| 2012/12/20 | 15:02:00 | ; | *DJ 米フィラデルフィア連銀 12 月の景況指数、市場予想は-2.1          |
| 2012/12/20 | 15:02:00 | ; | *DJ 米フィラデルフィア連銀 12 月の在庫指数は-11.5、11 月は-12.5   |

※諸兄も色々試してください。

## 6.「Old tick」現象について

(1) ある日、突然それは起こった! (アメンボ、大いに慌てる)

## ※2012年5月21日;

EAの最適化の最終段階で遭遇、[操作履歴]に「Old tick」の文字が発生し始めました。

(デモ・サーバーだから、だったのかなあ??)

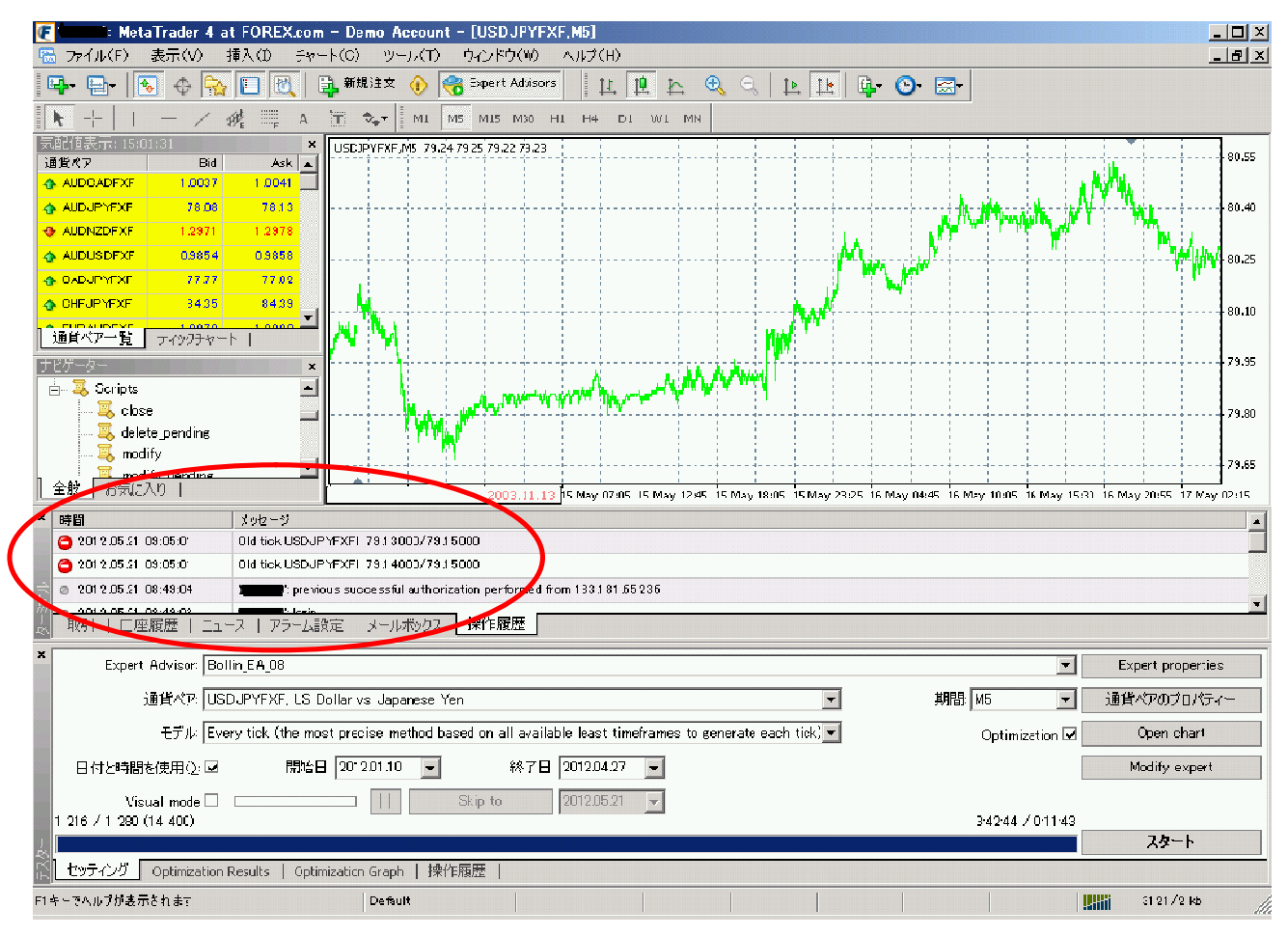

※初めは、何のことか全く判らず、そのうち制御不能の異常状態であることが判ってきました。

#### (2) 発生時の記録(参考にしてください)

※発生当時に記録した内容を、脚色せずにそのまま以下に示しますので、「段落番号」が整理されて いないことは、ご容赦ください。

※結局、発生時と同様に、それは突然止まり正常化した。

ネットで色々と調べたが「**サーバーが原因で、ターミナル側で出来ることは殆ど無い!」**としか、 判らなかった。

※デモ・サーバーだから起こり、実取引用のサーバーでは、滅多に起こらないことかも知れないとは 思いつつ、何か対策を考えないことには不安すぎるので、今回のListView項目取得を考え始めた 次第です。 ◎「01d Tick 異常の多発と、チャート表示異常」記録より抜粋

## <記録と状況分析>

※「5分足」で、EA最適化(USDJPY)を進めていた。①まず、チャート(市場)が急変した。2012.5.21

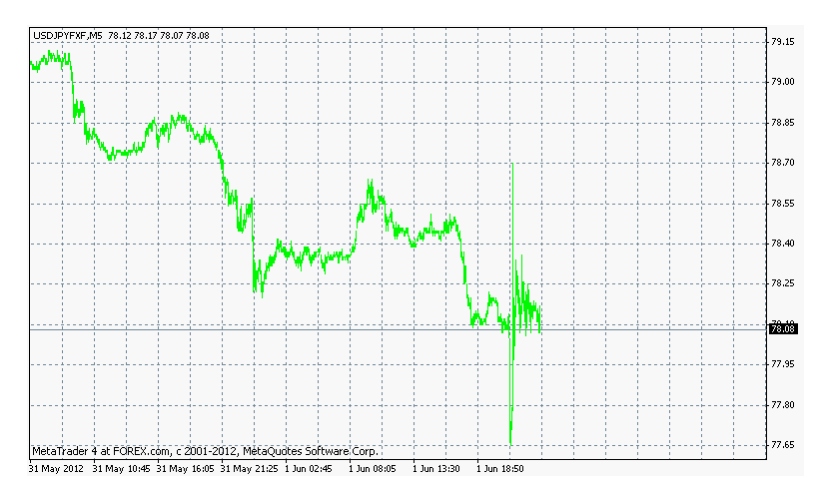

②同時に「操作履歴」に「01d tick」が出続けた・・止まらない、止まらない!(果てしなく続く) <後に記録した「操作履歴ログ」の内容(例)>

> 18:52:15 Old tick USDJPYFXF1 78.15000/78.16000 18:52:19 Old tick USDJPYFXF1 78.14000/78.16000 18:53:16 Old tick USDJPYFXF1 78.13000/78.15000 18:53:51 Old tick USDJPYFXF1 78.14000/78.15000 18:53:51 Old tick USDJPYFXF1 78.13000/78.15000 18:55:01 Old tick USDJPYFXF1 78.13000/78.14000 18:55:05 Old tick USDJPYFXF1 78.12000/78.14000 18:55:05 Old tick USDJPYFXF1 78.13000/78.14000 18:55:05 0ld tick USDJPYFXF1 78.12000/78.14000 18:55:21 Old tick USDJPYFXF1 78.13000/78.14000 18:55:23 Old tick USDJPYFXF1 78.13000/78.15000 18:58:25 Old tick USDJPYFXF1 78.13000/78.14000 18:58:25 Old tick USDJPYFXF1 78.13000/78.15000 18:58:36 Old tick USDJPYFXF1 78.13000/78.14000 18:58:37 Old tick USDJPYFXF1 78.13000/78.15000 18:58:37 Old tick USDJPYFXF1 78.13000/78.14000

③1分足チャートが表示異常だ!(でも、5分足以上を見てみるとOKと、言うか、正常に見えた)

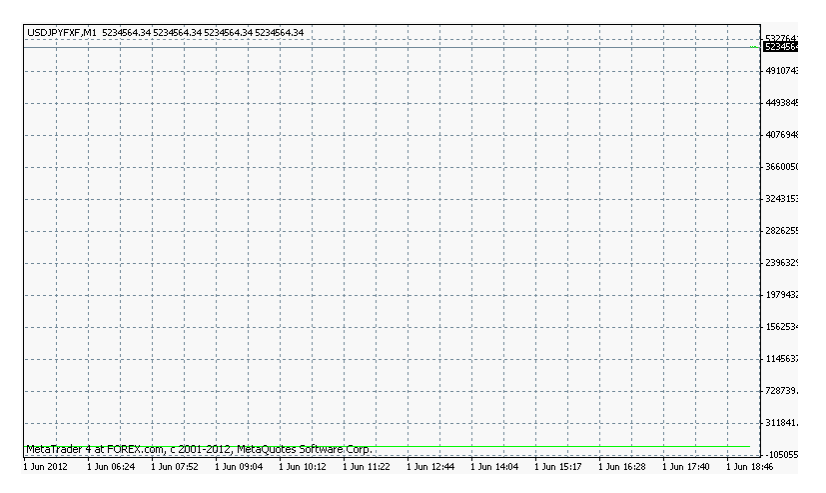

## ④ヒストリー・センターを確認

# 1分足のみが、凄いことになってる!

| (አትሃ∽• センタ∽፦ USDJPYFXF,M1      |                    |            |            |            |            |                 |
|--------------------------------|--------------------|------------|------------|------------|------------|-----------------|
| 通貨ペア: Database: 105153 records |                    |            |            |            |            |                 |
| SGDJPYFXF                      | 時間                 | 始値         | 高値         | 安値         | 終値         | 出来高 ▲           |
|                                | + 2030.11.12 20:24 | 5234564.34 | 5234564.34 | 5234564.34 | 5234564.34 | -1              |
| (SDCHFFXF                      | + 2022.10.19 18:21 | 5234564.33 | 5234564.33 | 5234564.33 | 5234564.33 | -1              |
|                                | + 2021.10.08 12:56 | 5235875.06 | 5235875.06 | 5235875.06 | 5235875.06 | -1              |
|                                | + 2020.01.22 12:29 | 5242428.65 | 5242428.65 | 5242428.65 | 5242428.65 | -1              |
| USDHUFFXF                      | + 2019.08.26 20:24 | 5234564.34 | 5234564.34 | 5234564.34 | 5234564.34 | -1              |
|                                | + 2018.06.09 21:01 | 5247671.53 | 5247671.53 | 5247671.53 | 5247671.53 | -1              |
| 5 Minutes(M5)                  | + 2015.08.31 11:53 | 5233908.98 | 5233908.98 | 5233908.98 | 5233908.98 | -1              |
| 15Minutes(MI5)                 | + 2014.03.15 11:57 | 5243739.37 | 5243739.37 | 5243739.37 | 5243739.37 | -1              |
| 30 Minutes(M30)                | + 2012.06.01 23:32 | 78.18      | 78.19      | 78.17      | 78.18      | 7               |
|                                | 0 2012.06.01 23:31 | 78.16      | 78.18      | 78.16      | 78.18      | 9               |
|                                | + 2012.06.01 23:30 | 78.16      | 78.17      | 78.15      | 78.16      | 14              |
|                                | + 2012.06.01 23:29 | 78.16      | 78.16      | 78.15      | 78.16      | 5               |
| Weekly(W)                      | 0 2012.06.01 23:28 | 78.14      | 78.17      | 78.13      | 78.16      | 19              |
| Monthly(MN)                    | 2012.06.01 23:27   | 78.14      | 78.15      | 78.12      | 78.13      | 21              |
|                                | 2012.06.01 23:26   | 78.15      | 78.16      | 78.13      | 78.13      | 14              |
|                                | + 2012.06.01 23:25 | 78.15      | 78.16      | 78.15      | 78.15      | 17              |
|                                | + 2012.06.01 23:24 | 78.16      | 78.16      | 78.16      | 78.16      | 3               |
|                                | 4 2012.06.01 23:23 | 78.15      | 78.16      | 78.13      | 78.15      | 25 💌            |
| Download                       |                    | (E) 削除     | (D) I77    | x#-F(X)    | インポート(1)   | 閉じる( <u>c</u> ) |

| ヒストリー・センター: USDJPYFXF,M1 |                          |            |            |            |            | ? ×    |
|--------------------------|--------------------------|------------|------------|------------|------------|--------|
| 通貨ペア:                    | Database: 105153 records |            |            |            |            |        |
| SGDJPYFXF                | 時間                       | 始値         | 高値         | 安値         | 終値         | 出来高 ▲  |
|                          | 0 2012.02.01 07:43       | 76.27      | 76.28      | 76.27      | 76.28      | 5      |
|                          | + 2012.02.01 07:42       | 76.26      | 76.26      | 76.26      | 76.26      | 3      |
|                          | + 2012.02.01 07:41       | 76.26      | 76.26      | 76.26      | 76.26      | 2      |
|                          | + 2011.02.01 17:17       | 5247671.53 | 5247671.53 | 5247671.53 | 5247671.53 | -1     |
| USDHUFFXF                | + 2002.05.13 22:36       | 5250948.33 | 5250948.33 | 5250948.33 | 5250948.33 | -1     |
| USDJPYFXF                | + 1999.02.03 12:24       | 5233253.62 | 5233253.62 | 5233253.62 | 5233253.62 | -1     |
| 5 Minute(MI)             | + 1994.02.09 01:44       | 5233908.98 | 5233908.98 | 5233908.98 | 5233908.98 | -1     |
| 15Minutes(M15)           | + 1993.11.22 04:29       | 5245050.09 | 5245050.09 | 5245050.09 | 5245050.09 | -1     |
| 30 Minutes(M30)          | + 1991.02.12 19:20       | 5237841.14 | 5237841.14 | 5237841.14 | 5237841.14 | -1     |
| - 🗐 1 Hour(H1)           | + 1989.02.26 18:21       | 5245705.45 | 5245705.45 | 5245705.45 | 5245705.45 | -1     |
|                          | + 1987.08.18 11:52       | 5233908.98 | 5233908.98 | 5233908.98 | 5233908.98 | -1     |
|                          | + 1985.11.19 08:08       | 5234564.34 | 5234564.34 | 5234564.34 | 5234564.34 | -1     |
| Weekly(W)                | + 1984.07.18 20:28       | 5240462.57 | 5240462.57 | 5240462.57 | 5240462.57 | -1     |
| Monthly(MN)              | + 1980.08.25 20:57       | 5234564.34 | 5234564.34 | 5234564.34 | 5234564.34 | -1     |
|                          | + 1978.03.11 18:53       | 5243084.01 | 5243084.01 | 5243084.01 | 5243084.01 | -1     |
|                          | + 1975.09.13 13:33       | 5244394.73 | 5244394.73 | 5244394.73 | 5244394.73 | -1     |
|                          | + 1970.02.03 13:33       | 5244394.73 | 5244394.73 | 5244394.73 | 5244394.73 | -1 🔜   |
|                          |                          |            |            |            |            | •      |
| Download                 | 追加(A)編集(                 | E) 削除(     | גלב (ס     | #          | ンポート(I)    | 閉じる(c) |

※なぜか、一番上と下がおかしい!!

1 ドルが「5200000円」以上の値を示している!!

<ヒストリーセンター内の「1分足」の異常なデータを削除してみた> 1分足;(結果)

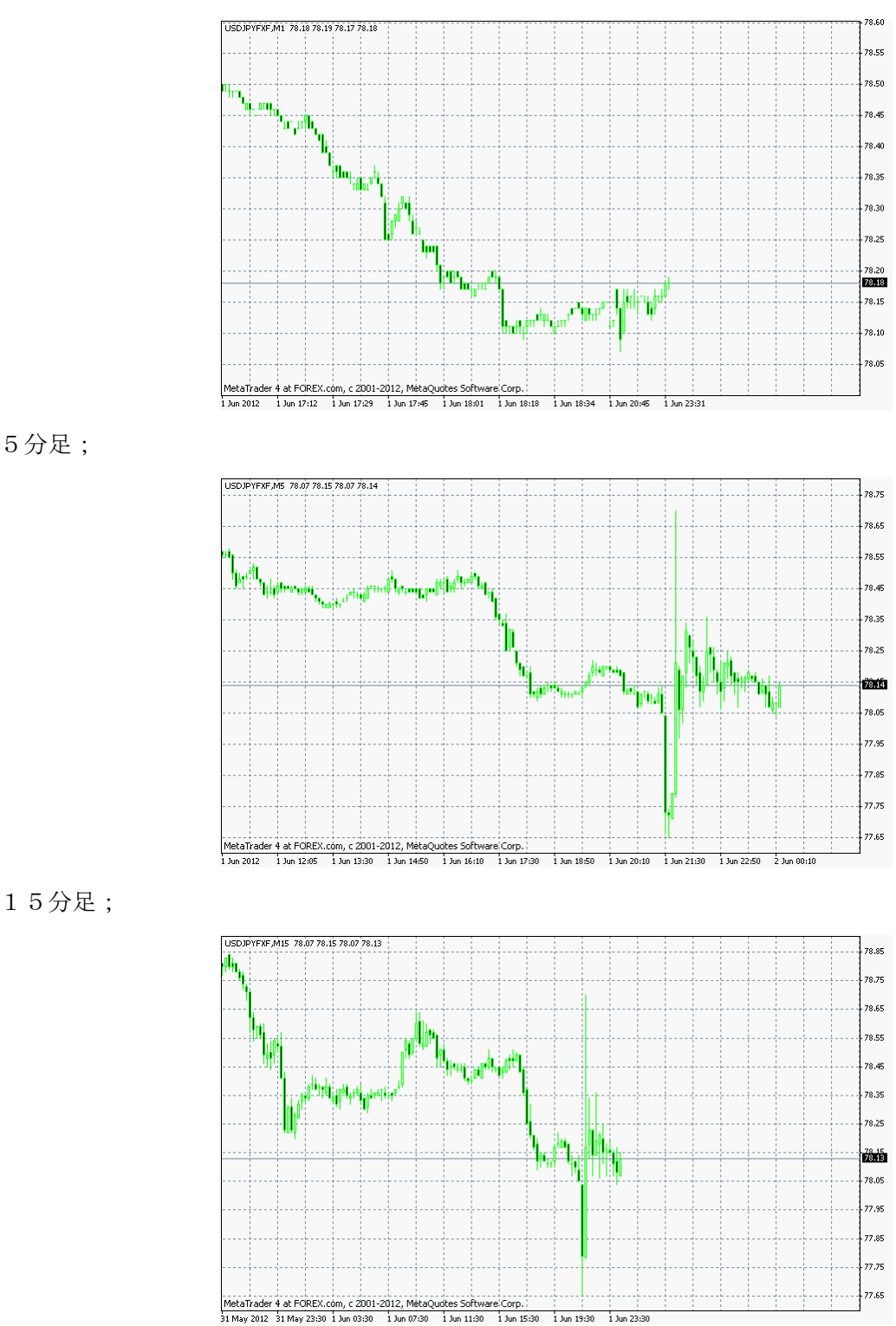

#### ※問題、大有りか!「01d tick 現象」

5分足;

1分足では、表示は一見正常となったが!、5分足や15分足では顕著な「大きな変動データ」が やはり見えない。全て「Old tick」として除外されたのか「ヒストリー・センター」にも無い。

●つまり、1分足以外では、EAもこの急変データを検知できない??ということで、

「Old tick」データが頻発するチャートでは、トレードが出来ないということ?! (約定しない) ●突然直った!! 2012.06.02 01:56

直った後で、再起動して「1分足;右クリック更新」を実行した 1分足チャート(その結果)

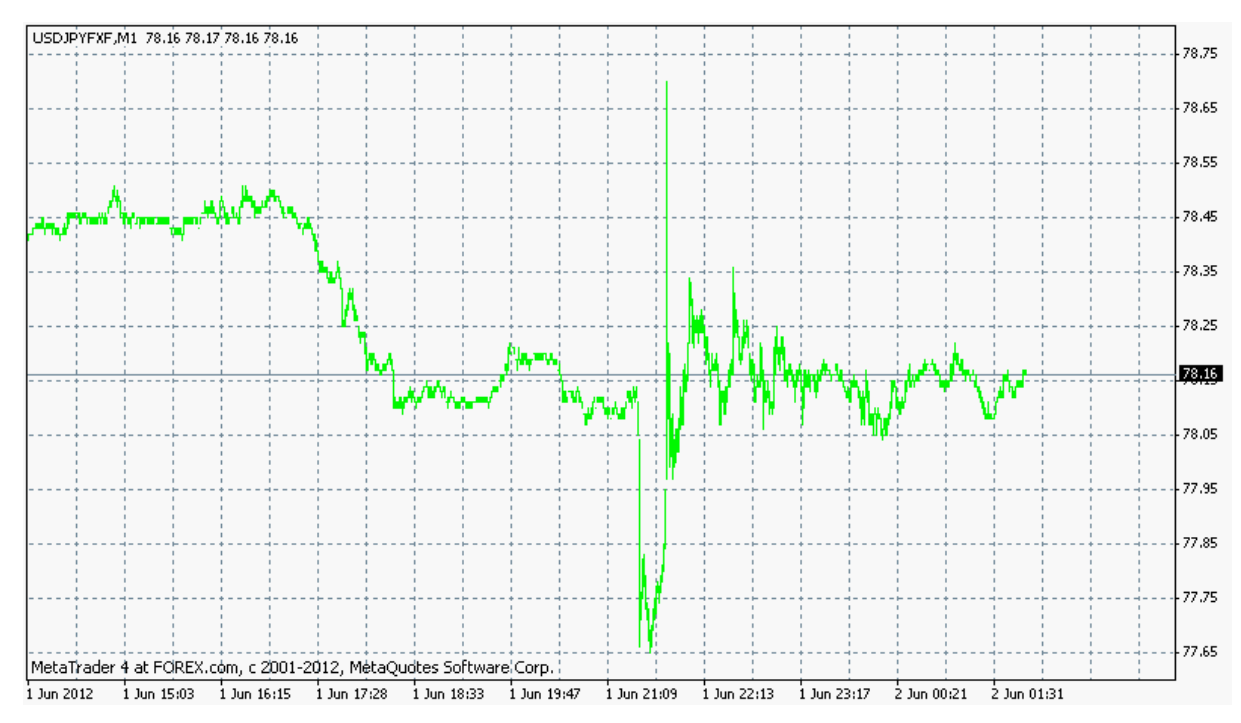

何故正常化したか??理由は不明

| 2012.06.02 01:54:35 | HistoryCenter: | synchronize 'USDJPYFXF1'            |
|---------------------|----------------|-------------------------------------|
| 2012.06.02 01:54:39 | HistoryCenter: | 66985 bars imported in 'USDJPYFXF1' |

と「更新」が完了。(たぶん、ヒストリー・センターも直っているか?)

0ld tick が出まくっているときは、「更新」としても、反応せずに

「HistoryCenter: synchronize 'USDJPYFXF1'」が繰り替えされていたり、 Old tick が出続けていた。

※対策は?どうすれば良いのか?・・・・

⇒ [操作履歴] ログをモニターすれば良い、 と、思ったら、[操作履歴タブ]内容が、リアルタイムでログに反映される 訳ではない事が、直ぐに判明した。

⇒ならば、[操作履歴タブ]をモニターすれば良いか、と、考えたのが そもそもの始まり。